| テジタ                | スルテレビの再スキャン方法(各メーカー代表機種) TCC                                                                                                    |
|--------------------|----------------------------------------------------------------------------------------------------|
| 機種名                | 再スキャンの方法                                                                                                    |
| Panasonic<br>VIERA | <ol> <li>リモコンの「メニュー」を押す</li> <li>「設定する」を選び、決定を押す</li> <li>「初期設定」を選び、決定を押す</li> <li>「設置設定」を選び、決定を3秒以上押す</li> <li>「チャンネル設定」を選び、決定を押す</li> <li>「地上デジタル」を選び、決定を押す</li> <li>「再スキャン」を選び、決定を押す</li> <li>取扱説明書ダウンロード・ページ http://panasonic.jp/support/tv/manual/index.html</li> </ol>                                  |
| ソニー<br>BRAVIA      | 1. リモコンの「地上D」を押す         2. 「ホーム」を押す         3. 「設定」を選ぶ         4. 「放送受信設定」を選び、決定を押す         5. 地上デジタルの「自動チャンネル設定」を選ぶ         6. 「再スキャン」を選び、決定を押す         取扱説明書ダウンロード・ページ         http://www.sony.ip/support/manual.html                                                                                      |
| 日立<br>Wooo         | <ol> <li>リモコンの「メニュー」を押す</li> <li>「各種設定」→「初期設定」と順に選び、決定を押す</li> <li>「受信設定」→「受信設定(地上デジタル)」と順に選び、決定を押す</li> <li>「CH合わせ(地域名)」→「地域名」と順に選び、決定を押す</li> <li>「鳥取県を選び、決定を押す</li> <li>「再スキャン」→「開始する」と順に選び、決定を押す</li> </ol>                                                                                               |
| シャープ<br>AQUOS      | <ol> <li>リモコンの「地上D」を押す</li> <li>ホームメニューから「設定」を選ぶ</li> <li>「視聴準備」→「テレビ放送設定」と順に選び、決定を押す</li> <li>「チャンネル設定」を選び、決定を押す</li> <li>「地上デジタル」→「地上デジタルー追加」と順に選び、決定を押す</li> <li>「する」を選び、決定を押す</li> <li>取扱説明書ダウンロード・ページ</li> </ol>                                                                                         |
| 東芝<br>REGZA        | <ol> <li>リモコンの「設定メニュー」を押す</li> <li>「初期設定」→「チャンネル設定」→「地上デジタル自動設定」と順に選ぶ</li> <li>「再スキャン」を選び、決定を押す</li> <li>「すべてを設定し直す」を選び、決定を押す</li> <li>取扱説明書ダウンロード・ページ http://www.toshiba-living.ip/seek.php</li> </ol>                                                                                                    |
| ビクター<br>EXE        | <ol> <li>リモコンの「地上D」を押し「メニュー」を押す</li> <li>「初期設定」→「機器設定」→「本機の詳細設定」と順に選び、決定を押す</li> <li>「受信チャンネルのスキャン」を選び、決定を押す</li> <li>「再スキャン」を選び、決定を押す</li> <li>取扱説明書ダウンロード <a href="http://www2.jvc-victor.co.jp/jvc/System/Manual/Search/">http://www2.jvc-victor.co.jp/jvc/System/Manual/Search/</a></li> </ol>            |
| 三菱<br>REAL         | <ol> <li>リモコンの「地上D」を押し「メニュー」を押す</li> <li>「設定」を選び、決定を押す</li> <li>「チャンネル再設定」を選び、決定を押す</li> <li>「完了」が選ばれていることを確認し、決定を押す</li> <li>取説ダウンロード <a href="http://www.mitsubishielectric.co.jp/Lsg/kaden/ibim_contents/index.html">http://www.mitsubishielectric.co.jp/Lsg/kaden/ibim_contents/index.html</a></li> </ol> |